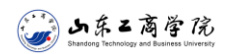

## CARSI 用户资源访问流程(ELSEVIER 版)

2021 年 12 月 30 日

1. 使用非校园网IP地址(一般是指校园区域外或者学生宿舍内)打开浏览器, 输入<u>https://www.sciencedirect.com/</u>。点击右上角 Sign in 按钮;

|    | D.  | ScienceDirect      |                                                                                             |                    | Journals & Books | <b>?</b> | Register Sign in     |  |  |
|----|-----|--------------------|---------------------------------------------------------------------------------------------|--------------------|------------------|----------|----------------------|--|--|
|    |     | Search for peer-re | Search for peer-reviewed journal articles and book chapters (including open access content) |                    |                  |          |                      |  |  |
|    |     | Keywords           | Author name                                                                                 | Journal/book title | Volume           | ie Pag   | e. Q Advanced search |  |  |
|    | 426 | 6. 20              | 24                                                                                          |                    |                  |          |                      |  |  |
| 2. | 进入  | 登陆页面,点             | 〔击"通过您的                                                                                     | 勺机构登录"             |                  |          |                      |  |  |
|    | 5   |                    | -1                                                                                          |                    | ×                |          |                      |  |  |
|    |     | E                  | LSEVIER                                                                                     |                    | -                |          |                      |  |  |
|    | -   |                    | 欢迎                                                                                          |                    | 7                |          |                      |  |  |
|    |     | 输入您的电子             | 邮箱以继续访问Scien                                                                                | ceDirect           |                  |          |                      |  |  |
|    |     |                    |                                                                                             |                    |                  |          |                      |  |  |
|    | 电   | 子邮箱                |                                                                                             |                    |                  |          |                      |  |  |
|    |     |                    |                                                                                             |                    |                  |          |                      |  |  |
|    | \   |                    | 继续                                                                                          |                    |                  |          |                      |  |  |
|    |     | 通过                 | 过您的机构登录                                                                                     |                    | -                |          |                      |  |  |
|    |     |                    |                                                                                             |                    | -                |          |                      |  |  |

3. 在机构选择页面输入学校英文名称后点击"Continue" 按键,确认无误后点击 "通过您的机构登录":

| ELSEVIER                                                                                                    | × · ELSEVIER                                  |
|----------------------------------------------------------------------------------------------------|-----------------------------------------------|
| 查找您的机构                                                                                                    | 通过您的机构访问                                      |
| 输入您的电子邮箱或机构名称以继续访问                                                                                                   | (二) 山东工商学院                                    |
| 机构电子邮箱或机构名称                                                                                                    | Shandong Technology and Business University   |
| shandong                                                                                                    | 山东工商学院(Shandong Technology and Business       |
| surracy A                                                                                                    | University) (Shandong Technology and Business |
| 山东工商学院( <b>Shandong</b> Technology and Business University)<br>( <b>Shandong</b> Technology and Business University) | University)                                   |
| Shandong Xinhua Pharmaceutical Co Ltd                                                                                | 📃 通过 🏛 SeamlessAccess记住机构                     |
| Shandong Bestcomm Pharmaceutical Co Ltd                                                                              | ✓ 了解有关SeamlessAccess的更多信息                     |
| Shandong Cancer Hospital and Institute                                                                               |                                               |
| 找不到您的机构?请细化搜索。<br>使用城市或国家/地区名称缩小结果范围。                                                                                | ▲ 通过山东工商学院(Shandong Technolo                  |
| 继续                                                                                                    | 尝试其他方式                                        |

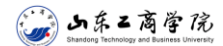

4. 进入CARSI机构登录页面, 输入用户名和密码登录后即可使用 ELSEVIER 资源。

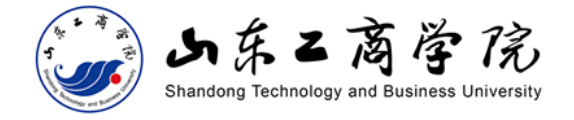

教育网统一认证与资源共享-山东工商学院